- 1) Open your course then go to Settings
- 2) Navigation
- 3) Grab and Drag Box Drive from the bottom to top area (make sure you scroll down to Save)
- 4) Go to the area where you want to link the Box file
- 5) Open the page

(?)

Help

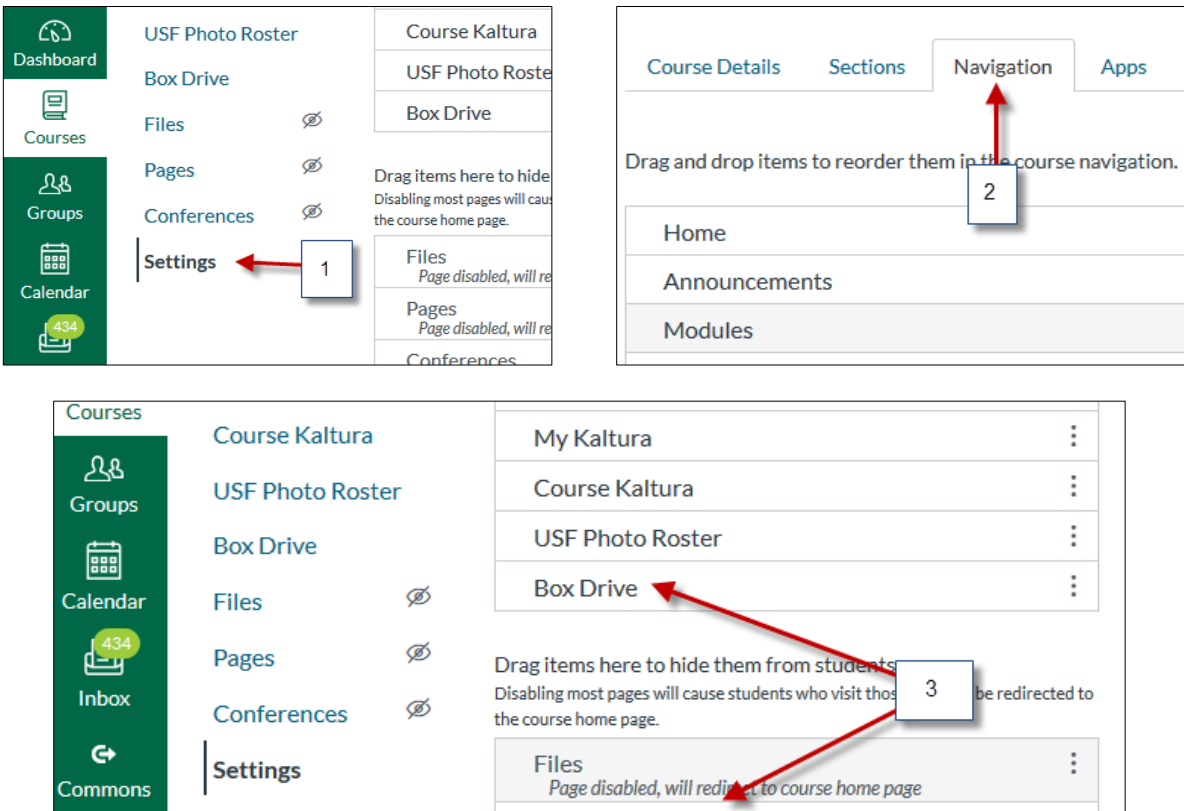

 Settings
 Page disabled, will redirect to course home page

 Page disabled, will redirect to course home page

 Conferences

 Page disabled, will redirect to course home page

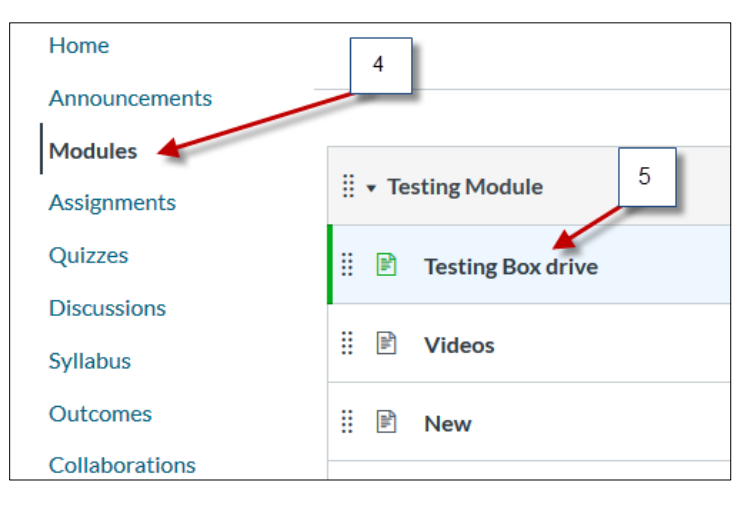

- 6) Edit the page
- 7) Type or highlight the text then click on the "V" shape icon and select Box Drive

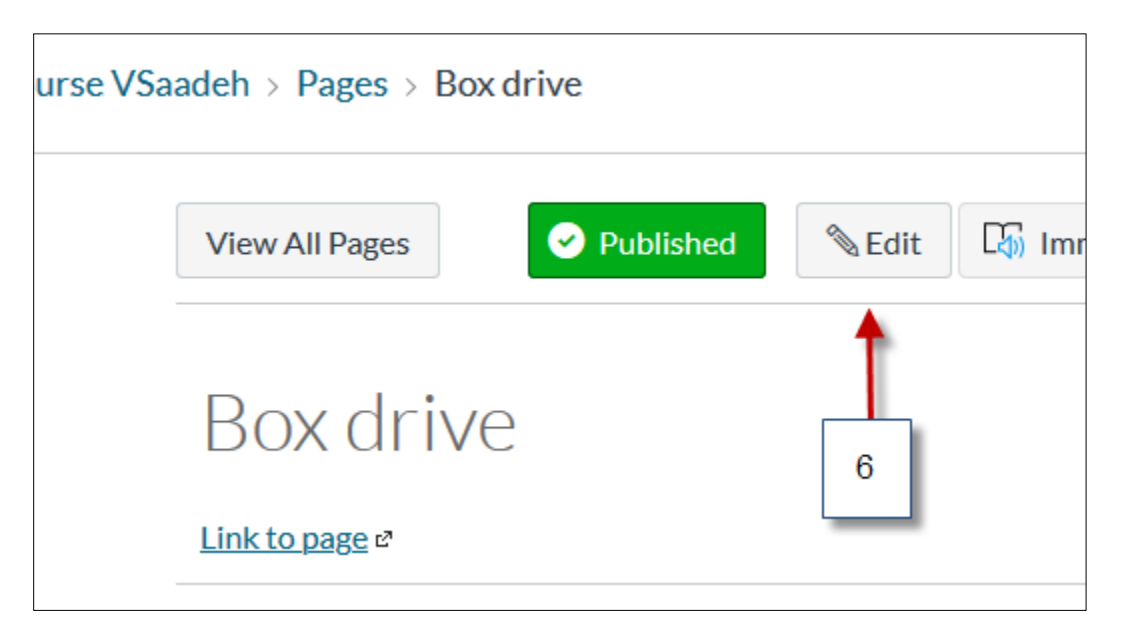

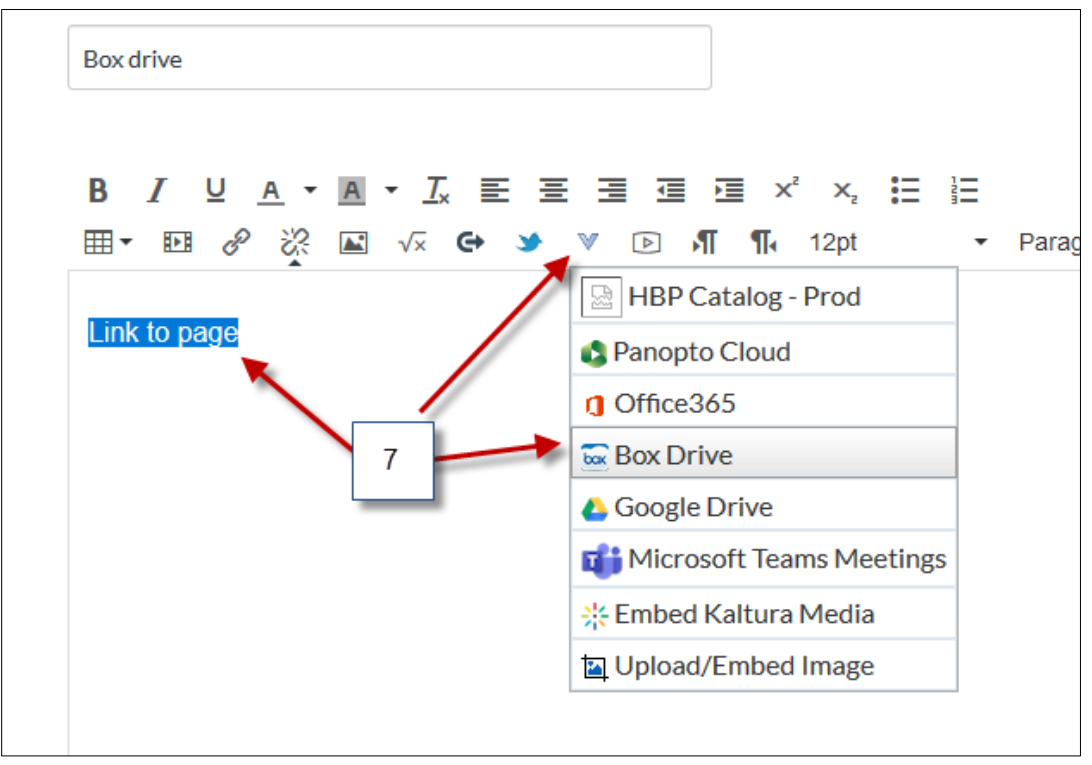

- 8) Select from Box
- 9) Login to Box
- 10) Search for the file, then select

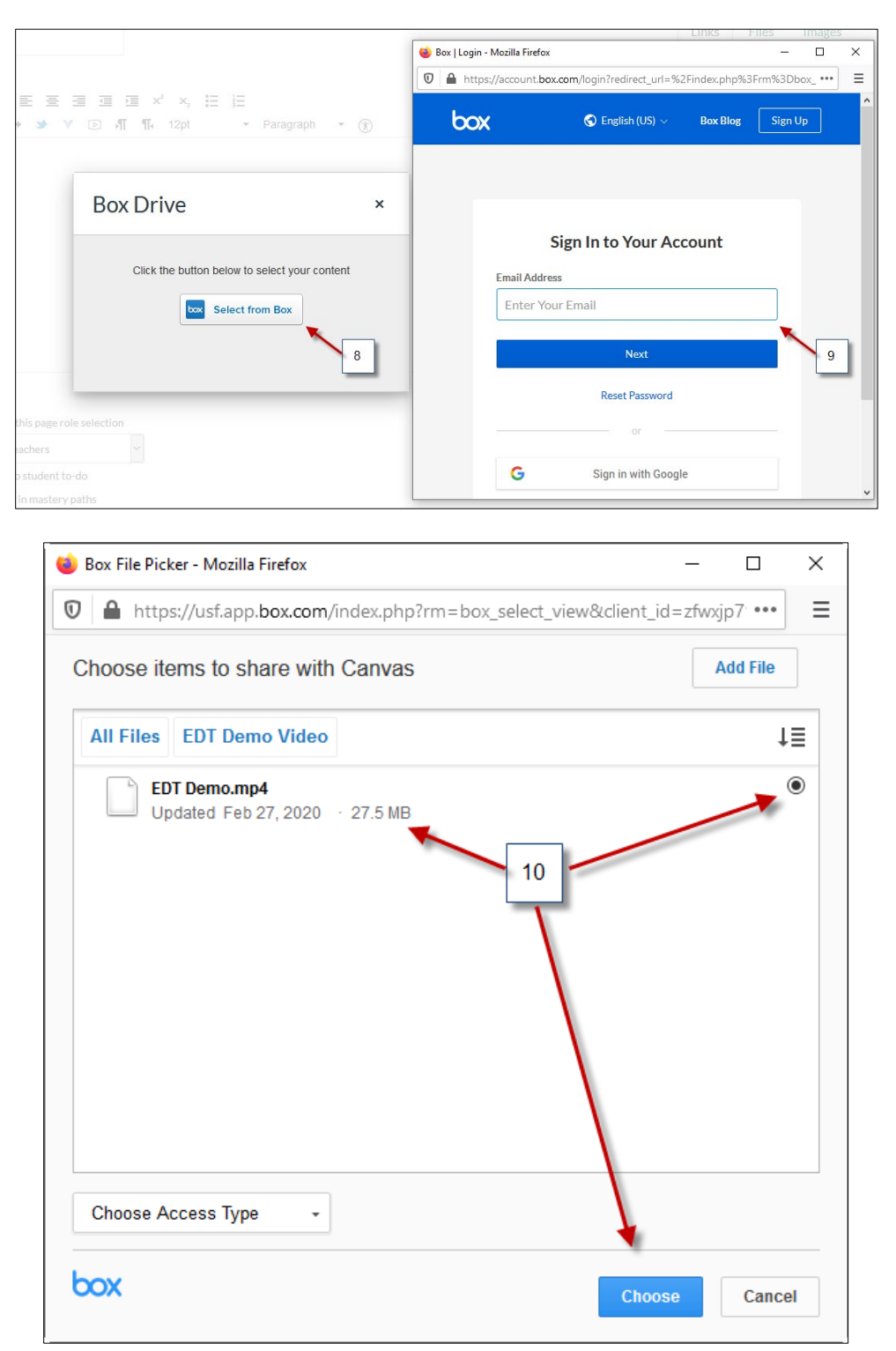

11) Scroll down to Save and you are done.

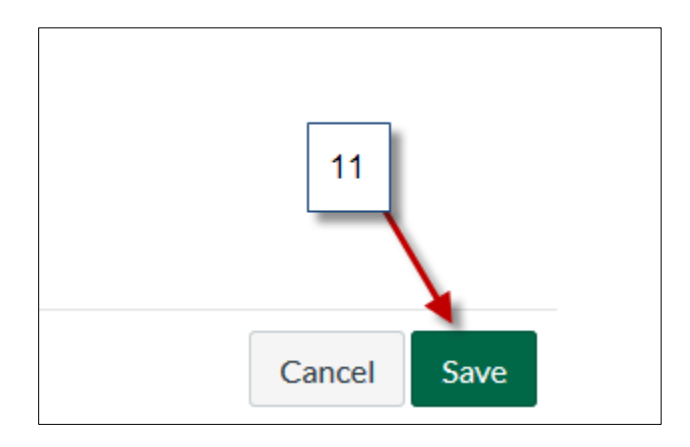